# Kappymodel

| Features              |                                                         |
|-----------------------|---------------------------------------------------------|
| X12 5-IN-1 AIC        | ) flight controller built-in 2.4G ELRS V2.0 and OPENVTX |
| VTX Power up t        | o 400mw                                                 |
| ELRS V2.0 (Def        | ault), provide firmware to support ELRS V3.0            |
| EX1103 KV110          | 000 motors                                              |
| CaddxFPV Ant I        | FPV camera                                              |
| Smooth and po         | werful                                                  |
| <b>Compatible for</b> | 1S-2S Lipo/LIHV battery                                 |
| Recommend 2S          | 450mah/550mah/650mah battery (Not include)              |
|                       |                                                         |
| Specifications        |                                                         |

| Brand Name: Happymodel                             |
|----------------------------------------------------|
| Item Name: Mobula8 1-2S 85mm Micro FPV whoop drone |
| Wheelbase: 85mm                                    |
| Size: 120mm*120mm*50mm                             |
| Weight: 43g                                        |

#### Receiver option

| 2.4G ELRS SPI(Support ELRS v2.0, provide firmware could compatible with elrs v3.0 |
|-----------------------------------------------------------------------------------|
| SPI Frsky D8/D16 not compatible with EMAX E6 radio                                |
| SPI Flysky AFHDS2A                                                                |
| PNP (without onboard receiver)                                                    |
| TBS version(with external TBS CRSF NANO RX)                                       |
|                                                                                   |

#### Package includes

| Item Name                                                                    | Qty |
|------------------------------------------------------------------------------|-----|
| Mobula8 Frame                                                                | 1   |
| Option1: X12 ELRS V2.1 flight controller built-in SPI ELRS 2.4G receiver     |     |
| Option2: X12 Frsky V2.1 flight controller built-in SPI Frsky 2.4G receiver   |     |
| Option3: X12 Flysky V1.0 flight controller built-in SPI Flysky 2.4G receiver | 1   |
| Option4: X12 PNP V1.1 flight controller without onboard receiver             |     |
| Option5: X12 PNP V1.1 flight controller with TBS CRSF NANO RX                |     |
| EX1103 KV11000 brushless motor                                               | 4   |
| Gemfan Hurricane 2023 tri-blade propellers(4cw+4ccw)                         | 1   |
| Caddx ANT 1200TVL Camera                                                     | 1   |
| Onboard 5.8G Openvtx 0mw~400mw VTX                                           | 1   |
| Canopy for 14mmx14mm camera                                                  | 1   |
| Screw driver                                                                 | 1   |
|                                                                              |     |

#### BIND PROCEDURE

1). Connect Mobula8 1-2S ELRS with computer by Plug USB. Running Betaflight configurator and then move on Receiver tab then hit "Bind Receiver". The Green LED on the flight controller start blinking fast, it means onboard SPI ELRS receiver is in bind mode.

| Receiver                                    |                                                                 |
|---------------------------------------------|-----------------------------------------------------------------|
| SPI Rx (e.g. built-in Rx)                   | Receiver Mode                                                   |
| Note: The SPI RX provider will only work it | f the required hardware is on board or connected to an SPI bus. |
| EXPRESSLRS v S                              | PI Bus Receiver Provider                                        |
| RSSI (Signal Strength)                      | 0                                                               |
| RSSI_ADC                                    | Analog RSSI input                                               |
|                                             | Bind Receiver Refresh Save                                      |

2). Turn on your radio transmitter and running ELRS.LUA v2 version, scroll down the menu and hit [Bind]. The Green LED on the flight controller would get solid first and then start to blinking slowly. It means bind successfully. Re-connect the USB and then you will find link was established.

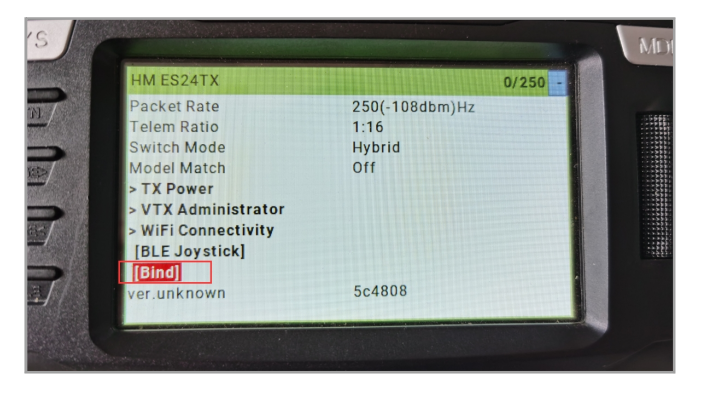

ARM/DISARM THE MOTOR

1)Turn on your radio transmitter and connect the battery to the Mobula8 1-2S ELRS. Then place Mobula8 1-2S ELRS horizontally on the ground. 2)Prepare your goggles, and match the channel with the VTX\_table

4)Please make sure the MIXES of your radio settings is match the Channel Map of betaflight settings otherwise it won't be able to armed. The default channel map is "TAER1234", you can also set it to "AETR1234" if necessary.

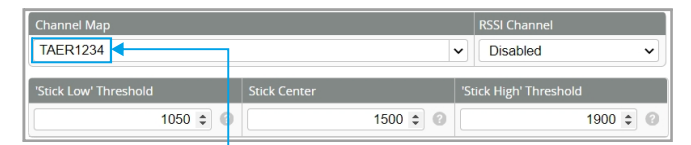

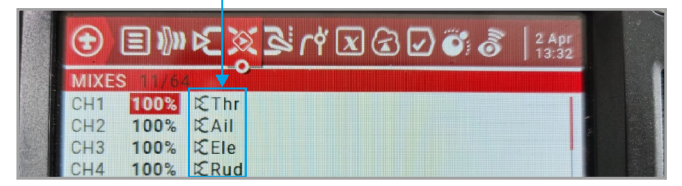

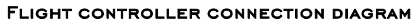

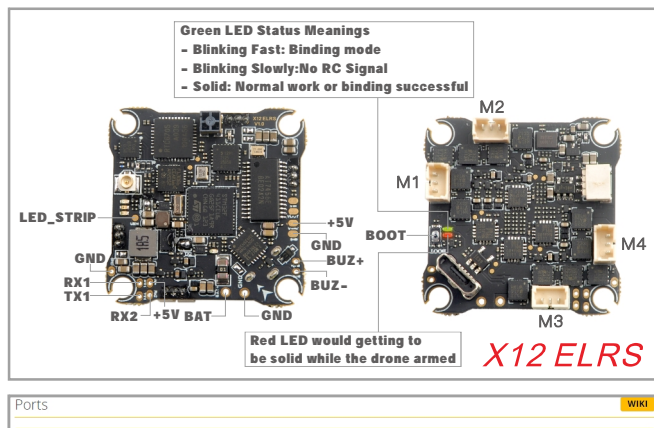

| Note: not a<br>Note: Do N | Note: not all combinations are valid. When the flight controller firmware detects this the serial port configuration will be reset.<br>Note: Do NOT disable MSP on the first serial port unless you know what you are doing. You may have to reflash and erase your configuration if you do. |           |                   |                   |                       |  |  |
|---------------------------|----------------------------------------------------------------------------------------------------|-----------|-------------------|-------------------|-----------------------|--|--|
| Identifier                | Configuration/MSP                                                                                                    | Serial Rx | Telemetry Output  | Sensor Input      | Peripherals           |  |  |
| USB VCP                   | 115200 🗸                                                                                                    |           | Disabled v AUTO v | Disabled V AUTO V | Disabled V AUTO V     |  |  |
| UART1                     | 115200 🗸                                                                                                    |           | Disabled v AUTO v | Disabled V AUTO V | Disabled V AUTO V     |  |  |
| UART2                     | 115200 🗸                                                                                                    |           | Disabled V AUTO V | Disabled v AUTO v | VTX (TBS Smi 🗸 AUTO 🗸 |  |  |

#### \*RX1/TX1/+5V/GND pads could be used for External Serial Based RX like TBS Tracer or CRSF Nand

\*Only Enabled Serial RX for UART1 when use external Serial Based RX and choose correct receiver provider based on your receiver description.

| Selected Mode |                          |
|---------------|--------------------------|
|               | Enter frequency directly |
| RACEBAND 🗸    | Band                     |
| Channel 6 🗸   | Channel                  |
| 400 🗸         | Power                    |
|               | Pit Mode                 |
| 0 \$          | Pit Mode frequency       |
| On 🗸          | Low Power Disarm         |

3) The default ARM/DISARM switch was set to "AUX1", usually it's Channel5 of your radio. You can customized a switch for AUX1(Channel5). Then Toggle Aux1 switch to arm the motors, the Red LED at the bottom of the flight controller would get solid once armed, happy flying.

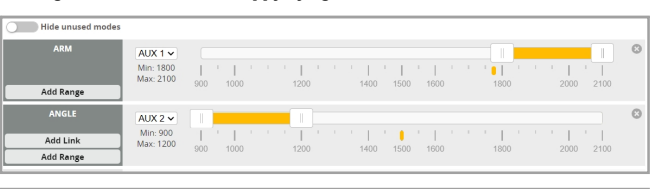

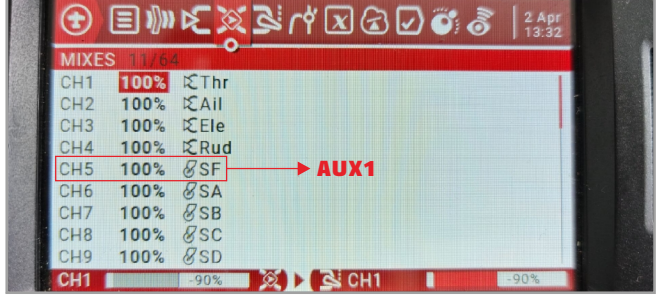

Kappymodel

#### Voltage and Currents meter settings

| Voltage Meter |        |                           |
|---------------|--------|---------------------------|
|               |        | 110 🗘 Scale               |
| Battery       | 0.6 V  | 10 <a>Divider Value</a>   |
|               |        | 1   Multiplier Value      |
| Amperage Mete | r      |                           |
| Batten/       | 0.00 A | 470 🗘 Scale [1/10th mV/A] |
| battery       | 0.00 A | 0 🗘 Offset [mA]           |

### DEFAULT PID AND FILTER SETTINGS

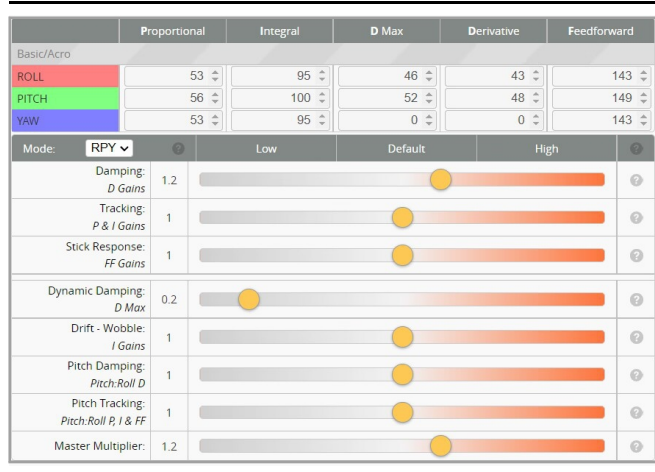

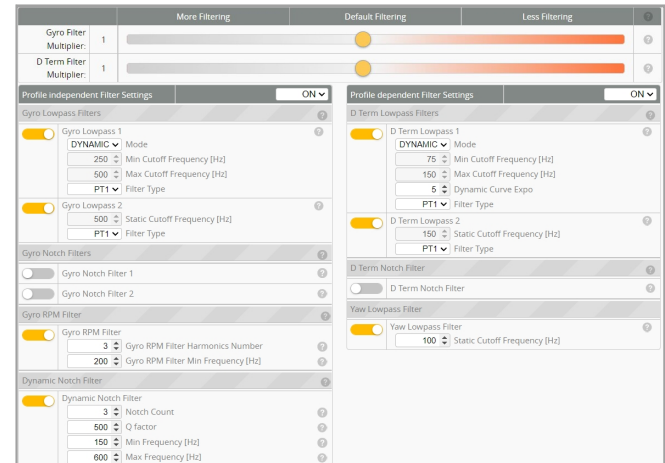

#### BOARD AND SENSOR ALIGNMENT AND FREQUENCY SETTINGS

| Board and Sensor Alignment |                            |                                   |   |
|----------------------------|----------------------------|-----------------------------------|---|
| O C Roll Degrees           | Pitch Degrees              | 🗊 0 🗘 Yaw Degrees                 |   |
| First V GYRO/ACCEL         | CW 90° V First GYRO        |                                   |   |
| Default   MAG Alignment    |                            |                                   |   |
| 8.00 kHz Gyro update fi    | requency                   |                                   |   |
| 2.00 kHz 🗸 PID loop frequ  | iency Recommend 2.00kHz fo | r a better and stable experience. |   |
| MOTORS AND ESC SET         |                            |                                   | _ |

MOTORS AND ESC SETTING

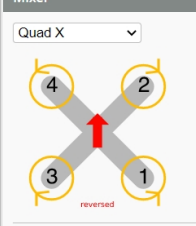

## PROP OUT :Mount 2023 propeller on #1 and 4# motors, Mount 2023R propeller

on #2 and 3# motors

| Motor direction          | is reversed                                           | 0 |
|--------------------------|-------------------------------------------------------|---|
| ESC/Motor Features       |                                                       |   |
| DSHOT300 V               | ESC/Motor protocol                                    | 0 |
| MOTOR_STOP               | Don't spin the motors when armed                      |   |
| ESC_SENSOR               | Use KISS/BLHeli_32 ESC telemetry over a separate wire |   |
| Bidirectional DSh        | ot (requires supported ESC firmware)                  | 0 |
| 10 🗘 Motor Idle ( %, sta | atic)                                                 | 0 |

### BLUJAY ESC SETTINGS

| Common Parameters  |                                      |
|--------------------|--------------------------------------|
| 1100               | Minimum Startup Power (Boost) ?      |
|                    | Maximum Startup Power (Protection) ? |
| 140 C 💊            | Temperature Protection ?             |
| 22.5° (MediumHigh) | Motor Timing ?                       |
| Low                | Demag Compensation ?                 |
| 9x •               | RPM Power Protection (Rampup) ?      |

When using Bluejay ESC  $\ensuremath{\mathrm{firmware}}$  , the startup power should set like the picture shows.

VTX BANDS AND CHANNELS SETUP

| FR CH    | CH1   | CH2   | CH3   | CH4   | CH5   | CH6   | CH7   | CH8   |
|----------|-------|-------|-------|-------|-------|-------|-------|-------|
| BOSCAM_A | 5865M | 5845M | 5825M | 5805M | 5785M | 5765M | 5745M | 5725N |
| BOSCAM_B | 5733M | 5752M | 5771M | 5790M | 5809M | 5828M | 5847M | 5866  |
| BOSCAM_E | 5705M | 5685M | 5665M | 5645M | 5885M | 5905M | 5925M | 5945  |
| FATSHARK | 5740M | 5760M | 5780M | 5800M | 5820M | 5840M | 5860M | 5880  |
| RACEBAND | 5658M | 5695M | 5732M | 5769M | 5806M | 5843M | 5880M | 5917  |
| LOWRACE  | 5333M | 5373M | 5413M | 5453M | 5493M | 5533M | 5573M | 5613  |

There are 2 ways to switch the vtx channels:

| Identifier | Configuration/MSP | Serial Rx | Telemetry Output  | Sensor Input      | Peripherals           |  |
|------------|-------------------|-----------|-------------------|-------------------|-----------------------|--|
| USB VCP    | 115200 🔻          |           | Disabled • AUTO • | Disabled • AUTO • | Disabled • AUTO •     |  |
| UART1      | 115200 •          |           | Disabled • AUTO • | Disabled • AUTO • | Disabled • AUTO •     |  |
| UART2      | 115200 •          |           | Disabled • AUTO • | Disabled • AUTO • | TBS SmartAuc • AUTO • |  |

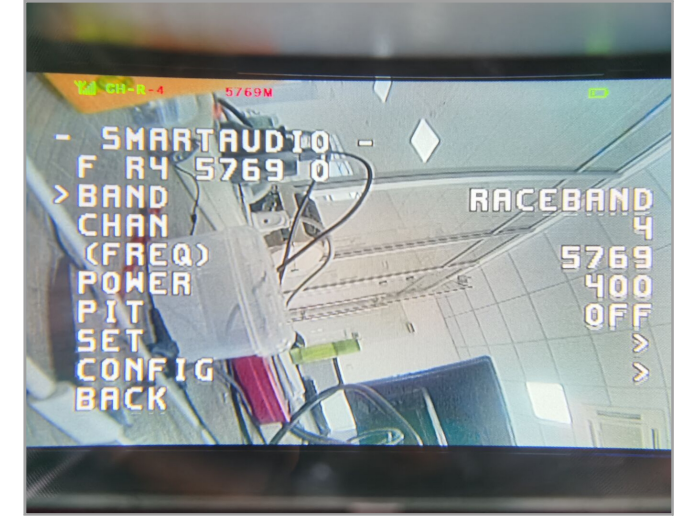

1. Plug USB to Mobula8 1-2S ELRS then we should Go to Betaflight CLI type the command

Set vtx\_band=5

Set vtx channel=4

save

This command will change the vtx channel to 5769

2.Disarm the Mobula8 1-2S ELRS and then move the stick of the transmitter THR MID YAW LEFT PITCH UP to enter OSD Menu Enter to Features then enter to VTX SA to set VTX Band and channel

----

FLIGHT CONTROLLER FIRMWARE UPDATE

1.Install latest STM32 Virtual COM Port Driver

http://www.st.com/web/en/catalog/tools/PF257938

2.Install STM BOOTLOAD Driver (STM Device in DFU MODE)

3.Open Betaflight configurator and choose firmware target "CRAZYBEEF4SX1280", then select the firmware version.

4.There are 2 ways to get in DFU Mode: 1). solder the boot pad and then plug USB to computer 2).loading betaflight firmware and hit "flash", then it will getting into DFU Mode automatically.

5.Open Zadig tools to replace the drivers from STM32 Bootloader to WINUSB Driver. 6.Reconnect the flight controller to the computer after replace driver done, and open Betaflight Configurator, loading firmware and flash.

| Zadig<br>evice | Options Help       |   |                          |                                     |
|----------------|--------------------|---|--------------------------|-------------------------------------|
| STM32          | BOOTLOADER         |   |                          | ▼ Edt                               |
| Driver         | STTub30 (v3.0.4.0) | - | WinUSB (v6.1.7600.16385) | More Information<br>WinUS8 (libusb) |
| USB ID         | 0483 DF11          |   | Replace Driver           | Ibusb-win32<br>IbusbK               |

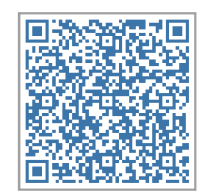

Firmware and diff download